Android

## HOW TO DOWNLOAD THE FREE\* TIME4CARE™ APP ON YOUR **SMART PHONE OR TABLET**

\* Standard Data Usage Rates May Apply

**IPhone** 

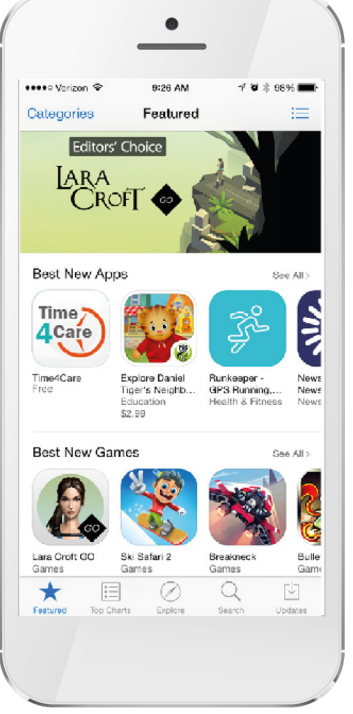

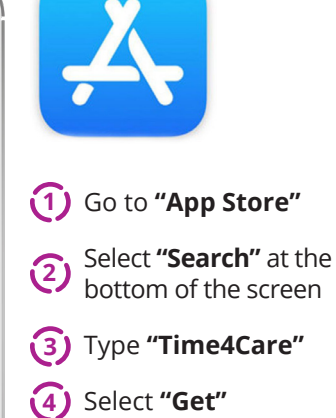

5 Select "Install"

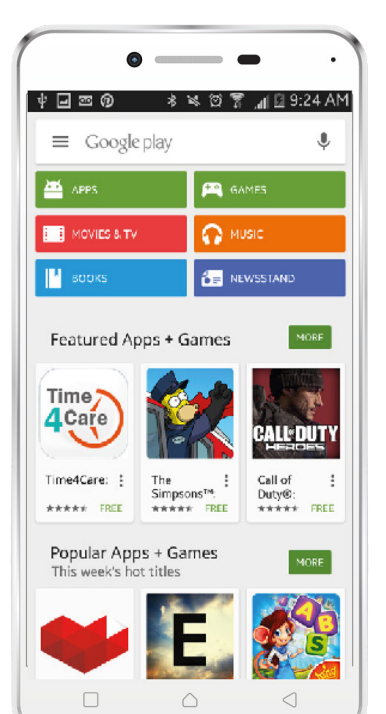

## (1) Open "Google Play Store" 2 Search "Time4Care"

- (3) Select "Install"

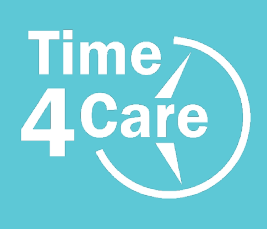

Where Can I Learn More?

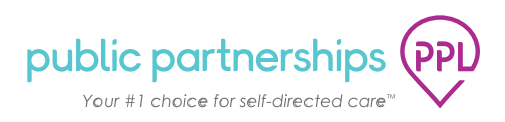